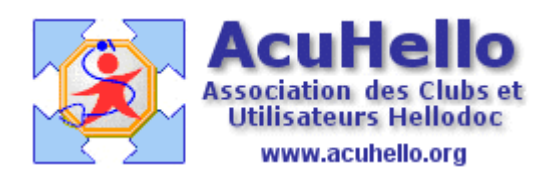

30 juillet 2007

## Ouverture de plusieurs courriers ou ordonnances en même temps

Il est parfois souhaitable d'ouvrir plusieurs courriers ou ordonnances en même temps pour avoir une meilleure visualisation du dossier patient. Cela est possible comme nous allons le voir ; cela est également vrai pour les pièces jointes au format pdf, mais de façon moins commode du fait de l'affichage d'une seule fenêtre acrobat reader à la fois. (il faut alors aller dans la barre d'état - celle tout en bas – pour sélectionner chaque pdf)

En tenant enfoncé la touche « Ctrl », il faut faire un clic gauche sur chaque courrier ou ordonnance, puis la flèche étant sur une ligne « surlignée », faire un clic droit :

| 0                                                                         | 02/06/2006 |                  | Recude 222 l  | e 02/06/2006 baud (mont dore | M |
|---------------------------------------------------------------------------|------------|------------------|---------------|------------------------------|---|
| ŏ                                                                         | 03/07/2006 | polyradiculopé N | Reguide DEBI  |                              |   |
| ŏ                                                                         | 29/00/2006 | Administratif    |               | Ajouter                      |   |
| ŏ                                                                         | 20/09/2000 | Auministratii    |               | Modifier                     |   |
| ×                                                                         | 06/10/2006 | polyradiculone   | Reçu de PIN   | Supprimer                    |   |
| 0                                                                         | 19/10/2006 |                  | Reçuide ??? I | e                            |   |
| 0                                                                         | 23/11/2006 | polyradiculoné   | Reçu de ??? l | e Couper                     |   |
| 0                                                                         | 06/12/2006 | polyradiculoné   | Reçuide BOU   | Copier                       |   |
| 0                                                                         | 04/01/2007 | Anxio-dépress    | Reçuide VILL  | E Coller                     |   |
| 0                                                                         | 18/01/2007 | Rhumatologie     | Reçuide BOU   | Renouveler                   |   |
| 0                                                                         | 09/03/2007 | Rhumatologie     | Reçuide DEL/  | Marquar compoliu             |   |
| 0                                                                         | 06/04/2007 |                  | Reçue de LAG  |                              |   |
| 0                                                                         |            |                  | Reçue de LAG  | Marquer comme non lu         |   |
| 0                                                                         | 16/07/2007 |                  | LYRICA 15     | Rechercher                   |   |
| 0                                                                         | 30/07/2007 |                  | LYRICA 15     | C Personnaliser              |   |
| 0                                                                         | 03/09/2053 |                  | Envoyé à ???  | Imprimer                     |   |
| URRIER <b>Problème</b> : polyradiculonévrite <b>Alarme</b> : O Propriétés |            |                  |               |                              |   |

Puis faire un clic sur « modifier » :

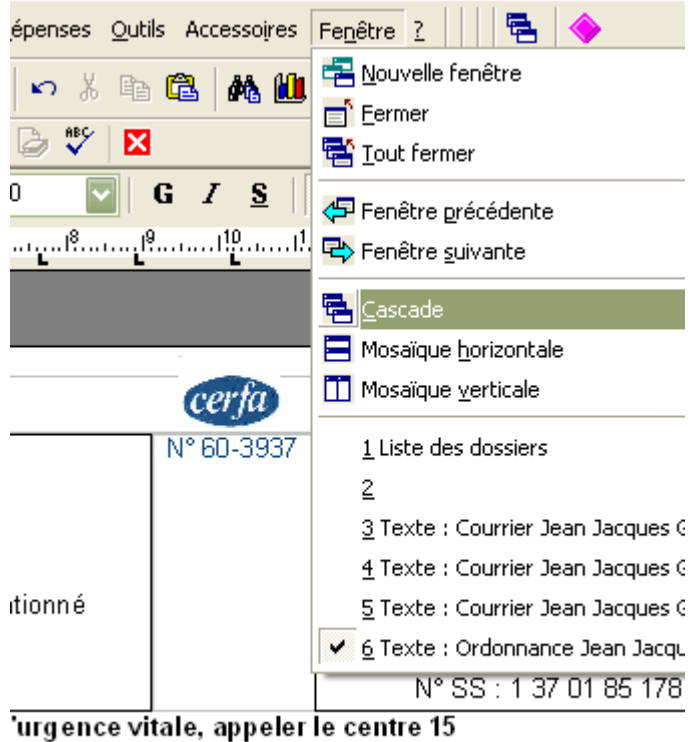

30 à 16h30 - MAR, JEU, SAM de 9h à 12 h - <u>Autres horaires</u> : SUR RE

et un clic sur « cascade », par exemple.....

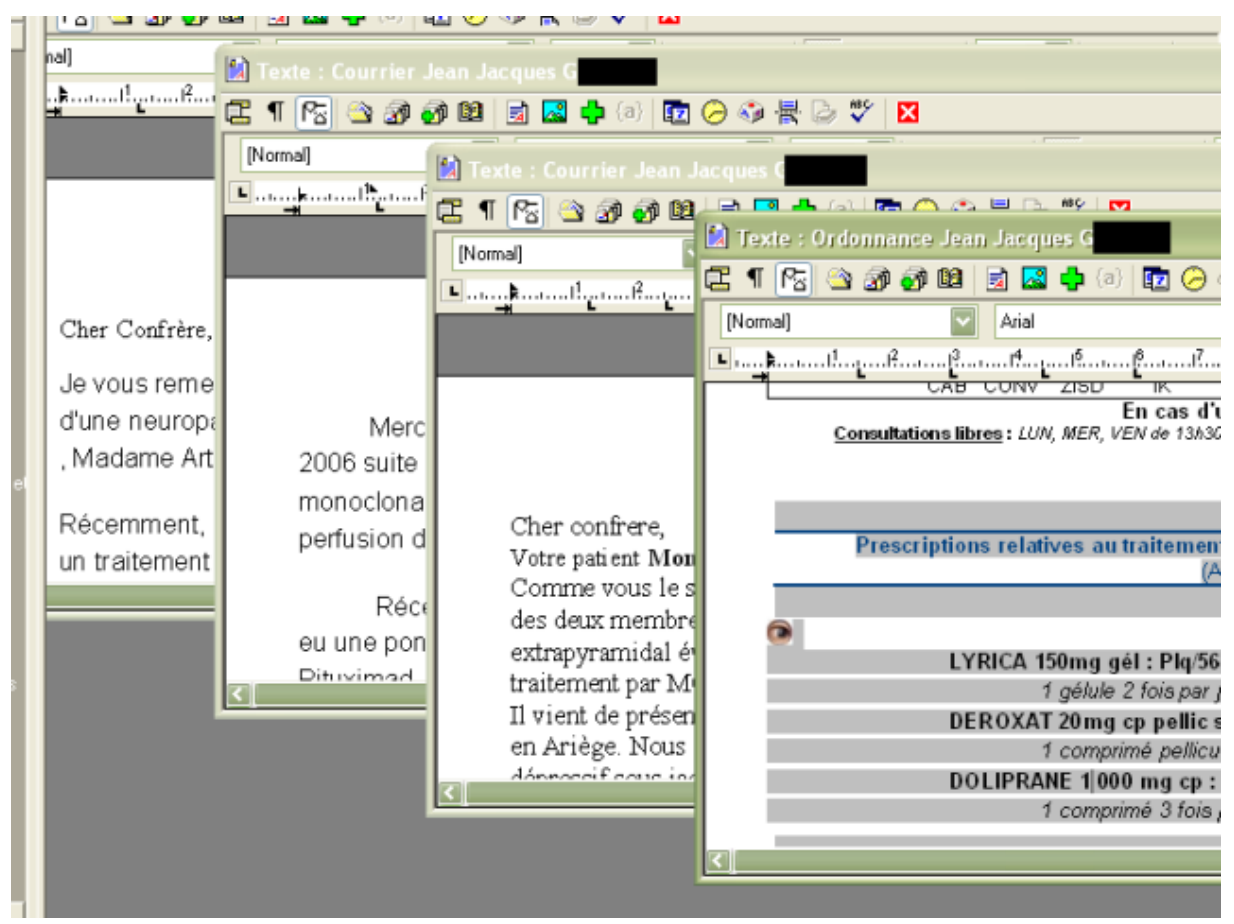